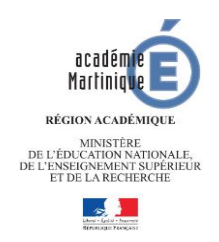

## Inscription au lycée, rentrée 2017

Chers (es) Parents,

Le processus d'orientation et d'affectation pour les élèves de troisième suit son cours. Afin que tout se passe au mieux, il est impératif de garder en mémoire quelques grandes étapes du calendrier académique pour une admission en 2<sup>nde</sup> Générale et Technologique, en 2<sup>nde</sup> professionnelle ou en 1<sup>ère</sup> année de CAP :

- ✓ Conseil de classe du 3<sup>e</sup> trimestre du 9 juin au 13 juin 2017.
- ✓ Commission d'appel 22 juin 2017.
- ✓ Résultat de l'affectation le 30 juin 2017.
- ✓ Inscription en ligne du 30 juin 2017 au 4 juillet 2017.

Dès réception de l'avis d'affectation, vous avez la possibilité de donner votre réponse via internet sur le portail famille de l'académie de la Martinique puis inscrire votre enfant au lycée.

## S'inscrire en ligne, comment ça marche?

## Etape 1 : Accéder au portail des télé-services de l'académie pour créer un compte parent

Un code ainsi que l'adresse Internet pour se connecter au site académique des télé-services sera communiqué par le chef d'établissement par courrier ou par mail.

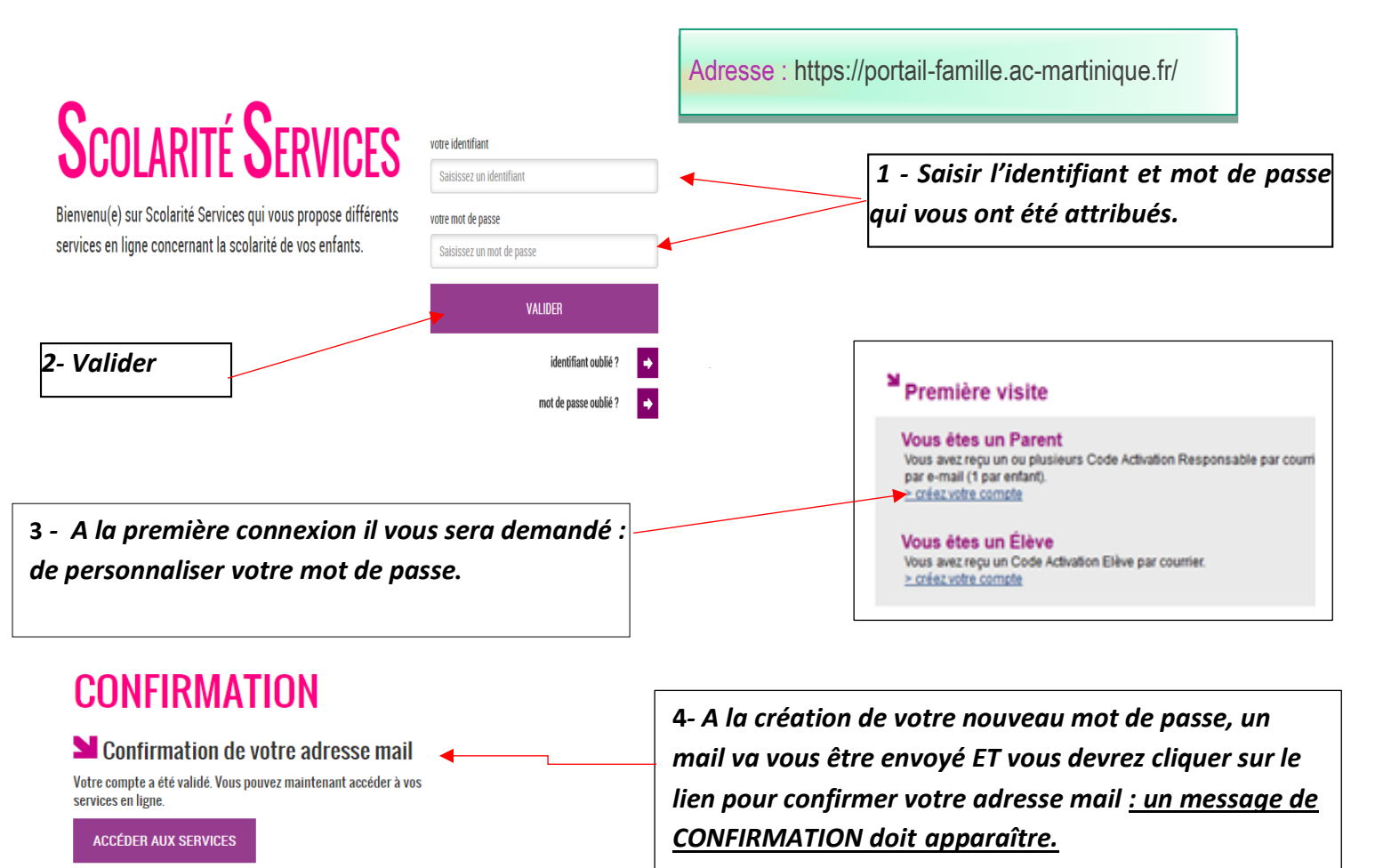

Si vous n'avez pas de compte télé-service, vous devez vous rapprocher du collège.

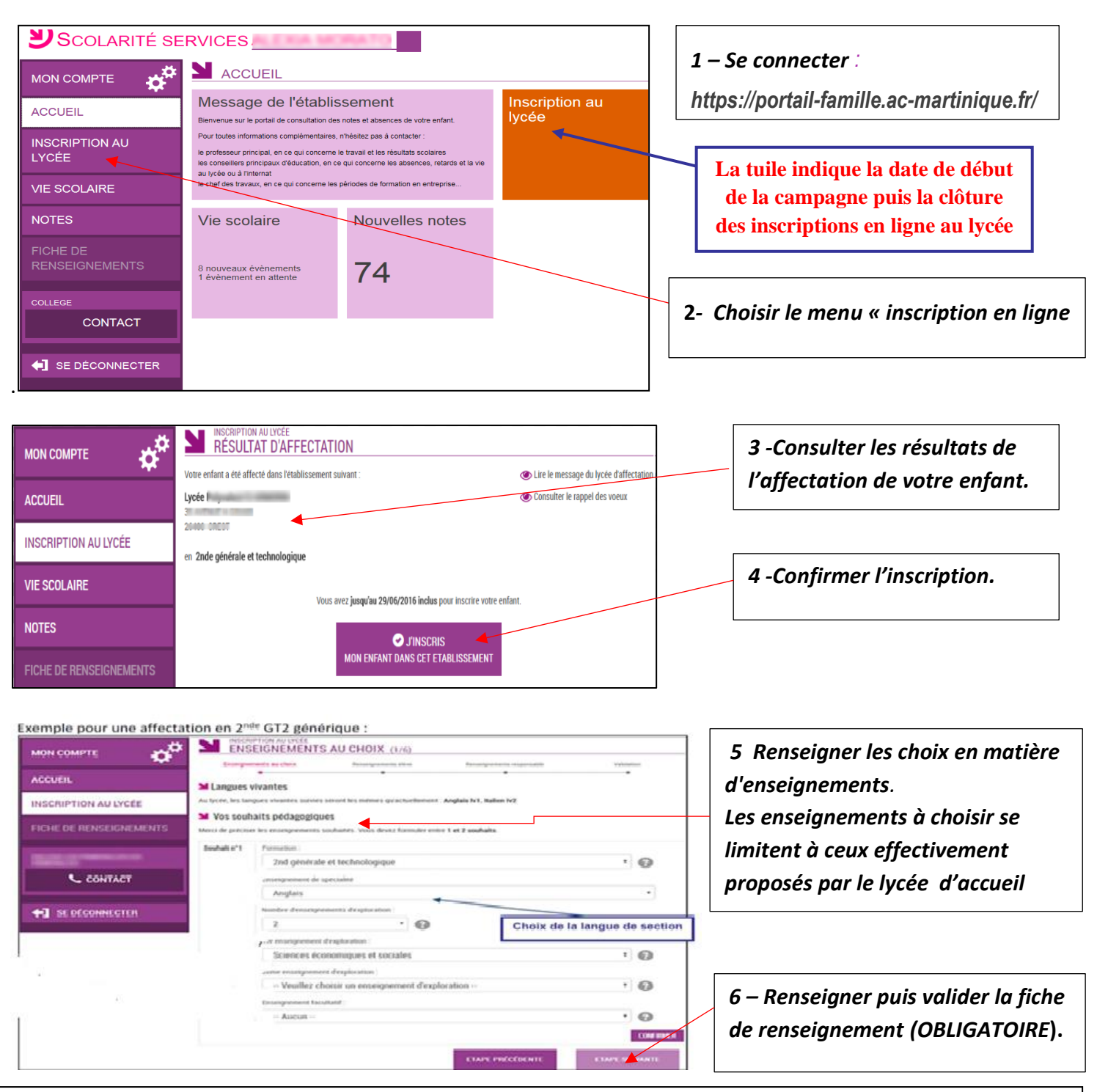

## Etape 2 : S'inscrire impérativement en ligne du 30 juin au 4 juillet 2017

7-Pour finir, réception de la confirmation par mail avec la liste éventuelle des documents à fournir.

8- Se rendre au lycée d'accueil pour finaliser l'inscription de votre enfant.

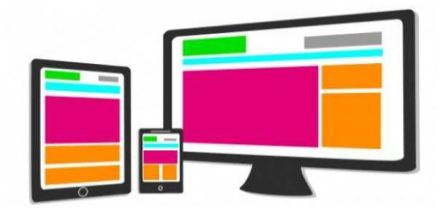

L'inscription en ligne est compatible avec tout type de support :\_Tablette, Smartphone, ordinateur.

L'inscription en ligne fonctionne uniquement pour le premier tour d'affectation d'Affelnet-lycée.